#### Manual FOR District Registrar's

1-This is Login Page <u>http://mis.eregistrationukgov.in</u>

| 🖻 🖅 💠 Online Services ,Stamp                                            | < + ~                     |                          |                                             | - a ×                                                               |  |  |  |  |  |  |  |  |  |
|-------------------------------------------------------------------------|---------------------------|--------------------------|---------------------------------------------|---------------------------------------------------------------------|--|--|--|--|--|--|--|--|--|
| $\leftarrow$ $\rightarrow$ $\circlearrowright$ $\textcircled{O}$ mis.er | egistrationukgov.in/      |                          |                                             |                                                                     |  |  |  |  |  |  |  |  |  |
|                                                                         |                           |                          |                                             | Helpdesk (10:00 AM to 5:00 PM IST)   Toll Free 1800-270-1213 📫 🎔 🏠  |  |  |  |  |  |  |  |  |  |
| STAMP AND REGISTRAT<br>GOVERNMENT OF UTTA                               | ION DEPARTMENT<br>RAKHAND | M                        | Public Registration Public Login Department |                                                                     |  |  |  |  |  |  |  |  |  |
|                                                                         |                           |                          | Log-In                                      |                                                                     |  |  |  |  |  |  |  |  |  |
|                                                                         |                           |                          | Login Id                                    |                                                                     |  |  |  |  |  |  |  |  |  |
| Registered Documents                                                    | Total inc                 |                          | Login Id                                    |                                                                     |  |  |  |  |  |  |  |  |  |
| 9573                                                                    | 1743                      |                          | Password                                    |                                                                     |  |  |  |  |  |  |  |  |  |
| Total income in lakh                                                    | Previous                  | Year Document            | Password                                    |                                                                     |  |  |  |  |  |  |  |  |  |
| 10222.29                                                                | 39777                     |                          |                                             | Login                                                               |  |  |  |  |  |  |  |  |  |
|                                                                         |                           |                          | Forgot password?                            |                                                                     |  |  |  |  |  |  |  |  |  |
| CONTACT DETAILS                                                         |                           |                          | RESOURCES                                   | STAY WITH US                                                        |  |  |  |  |  |  |  |  |  |
| Stamp And Registra<br>6 Ring Road,                                      | tion (Head Office),       | Home                     | Acts                                        | fy                                                                  |  |  |  |  |  |  |  |  |  |
| Near Puliya No-6,<br>Dehradun, Uttarakh                                 | and - 248001              | About<br>Service Details | Rules                                       | ,                                                                   |  |  |  |  |  |  |  |  |  |
| F D Type here to search                                                 |                           | O 🗄 🔚 🧔                  |                                             | x <sup>A</sup> ^ 与 �).♥ 및 <sup>ENG</sup> 16-23<br>및 US 29-02-2020 見 |  |  |  |  |  |  |  |  |  |

Enter User ID and Password to Login.

2.After login you will redirected to Password change form, submit your Mobile and Other details to continue. This form will Not come after when you change your password and login again with the new password. Enter your Mobile No. Then Press Enter.

| 🖻 🖅 🕢 Stamps & Registration X + V                                                             |                   |            |       |       |       |      |                    |         | 10          | ٥                  | × |
|-----------------------------------------------------------------------------------------------|-------------------|------------|-------|-------|-------|------|--------------------|---------|-------------|--------------------|---|
| $\leftarrow$ $\rightarrow$ O $\textcircled{m}$ $\odot$ mis.eregistrationukgov.in/Upd          | date_Profile.aspx |            |       |       |       |      |                    | □ ☆     |             | h B                |   |
| DOCUMENT REGISTRATION SYSTE<br>STAMP AND REGISTRATION DEPARTMENT<br>GOVERNMENT OF UTTARAKHAND | Μ                 |            |       |       |       |      |                    |         |             |                    | Â |
| Weicome : DEHRADUN-IV, DEHRADUN DES                                                           | signation : Sub i | Registrar  |       |       |       |      |                    |         |             | Logout             |   |
| Update Profile                                                                                |                   |            |       |       |       |      |                    |         |             |                    |   |
| Enter Mobile Number*                                                                          |                   |            |       |       |       |      |                    |         |             |                    |   |
|                                                                                               |                   |            |       |       |       |      |                    |         |             |                    |   |
|                                                                                               |                   |            |       |       |       | <br> |                    |         |             |                    |   |
|                                                                                               |                   |            |       |       |       |      |                    |         |             |                    |   |
|                                                                                               |                   |            |       |       |       |      |                    |         |             |                    |   |
|                                                                                               |                   |            |       |       |       |      |                    |         |             |                    |   |
|                                                                                               |                   |            |       |       |       |      |                    |         |             |                    |   |
|                                                                                               |                   |            |       |       |       |      |                    |         |             |                    |   |
|                                                                                               |                   |            |       |       |       |      |                    |         |             |                    |   |
|                                                                                               |                   |            |       |       |       |      |                    |         |             |                    |   |
|                                                                                               |                   |            |       |       |       |      |                    |         |             |                    |   |
| <                                                                                             |                   |            |       |       |       |      |                    |         |             |                    | ~ |
| Type here to search                                                                           | O Ei              | <b>E</b> 🧿 | - 🏭 🕨 | x 📃 🔯 | 🧔 🛛 🐖 |      | x <sup>q</sup> ~ 1 | ■ ⑴ 撃 覧 | ENG<br>US 2 | 16:24<br>9-02-2020 | Ŗ |

#### Generate OTP and click on Verify.

| C A Notsecure miseregistrationukgovin/Update_Profile.aspx   C A Notsecure Miseregistrationukgovin/Update_Profile.aspx     C A Notsecure   C A Notsecure   C A Notsecure   Miseregistrationukgovin/Update_Profile.aspx   C A Notsecure   Vectore:   DESIRADUNA, DEHRADUNA, DEHRADUNA   Vectore:   DESIRADUNA, DEHRADUNA, DEHRADUNA   Vectore:   DESIRADUNA, DEHRADUNA, DEHRADUNA, DEHRADUNA   Vectore:   DESIRADUNA, DEHRADUNA, DEHRADUNA, DEHRADUNA, DEHRADUNA   Vectore:   DESIRADUNA, DEHRADUNA, DEHRADU                                                                                                    | 🕲 UKSDM PO 🗙 🛛 🕅 USER DETA 🗙 🔞 Stamps & F 🗙                                                                               | 🤿 Sitemap - U 🗙 🛛 🕲 eregistratio 🗙 | 📴 help_sailcie 🗴   🙆 Manual Tes 🗴   🔇 report.pdf 🗴   📘 I | How to Tak: x   + - | o ×       |
|----------------------------------------------------------------------------------------------------|----------------------------------------------------------------------------------------------------|------------------------------------|----------------------------------------------------------|---------------------|-----------|
| A DE COUNT CASEgif                                                                                                    | → C ▲ Not secure   mis.eregistrationukgov.                                                                                | n/Update_Profile.aspx              |                                                          | <b>67</b> Q 🕁 🎯     | 💩   🚳 🕻   |
| Vpdate Profile         Enter OTP*         7007864818         OTP sent Successfully:    AG COURT CASEgif A B shareX-13.0.1-setup.exe A Sets_Guideputf A B LOGIN ID NEW (1)xits A report.pdf A Show all Address and Address and Addres and Addres and Address and Address and Address and Ad                                                                                                    | DOCUMENT REGISTRATION SYSTEM STAMP AND REGISTRATION DEPARTMENT GOVERNMENT OF UTTARAKHAND Welcome : DEHRADUN1, DEHRADUN De | signation : Sub Registrar          |                                                          |                     | Logout    |
| Enter Mobile Number*   T00786.4818   OTP sent Successfully:   Alig Court CasEgif ^ I Sharek-13.0.1-setup.exe ^ I SBS_Guide.pdf ^ I Sharek (1).us ^ I report.pdf ^ I Shore and I and I an                                                                     | Update Profile                                                                                                    |                                    |                                                          |                     |           |
| AIG COURT CASE gif ^ 1 shareX-13.0.1-setup.exe ^ 1 SES_Guide.pdf ^ 1 CGIN ID NEW (1).vls ^ 12 report.pdf ^ 140                                                                                                    | Enter Mobile Number*                                                                                                    | Enter OTP *                        | Marile                                                   |                     |           |
| AIG COURT CASEgif ^ 10 ShareX-13.0.1-setup.exe ^ 20 SBS_Guide.pdf ^ 10 LOGIN ID NEW (1).xds ^ 20 report.pdf ^ 10 Discussion of the setup of the setup of the setu | OTP sent Successfully.                                                                                                    |                                    | Veniy                                                    |                     |           |
| AIG COURT CASEgif ^ 19 ShareX-13.0.1-setup.exe ^ C SBS_Guide.pdf ^ 19 LOGIN ID NEW (1).xls ^ C report.pdf ^ Show all                                                                                                    |                                                                                                    |                                    |                                                          |                     |           |
| AIG COURT CASEgif ^ 🗗 ShareX-13.0.1-setup.exe ^ 📾 SBS_Guide.pdf ^ 🗟 LOGIN ID NEW (1).xds ^ 📾 report.pdf ^ Show all                                                                                                    |                                                                                                    |                                    |                                                          |                     |           |
| AIG COURT CASEgif ^ 😰 ShareX-13.0.1-setup.exe ^ 📾 SBS_Guide.pdf ^ 🗟 LOGIN ID NEW (1).xls ^ 👼 report.pdf ^ Show all                                                                                                    |                                                                                                    |                                    |                                                          |                     |           |
| AIG COURT CASEgif ^ 19 ShareX-13.0.1-setup.exe ^ C SBS_Guide.pdf ^ 10 LOGIN ID NEW (1).xls ^ C report.pdf ^ Show all                                                                                                    |                                                                                                    |                                    |                                                          |                     |           |
| AIG COURT CASEgif ^ 😰 ShareX-13.0.1-setup.exe ^ 📾 SBS_Guide.pdf ^ 🔨 LOGIN ID NEW (1).xls ^ 📾 report.pdf ^ Show all                                                                                                    |                                                                                                    |                                    |                                                          |                     |           |
| AIG COURT CASEgif ^ 19 ShareX-13.0.1-setup.exe ^ 20 SBS_Guide.pdf ^ 10 LOGIN ID NEW (1).xls ^ 20 report.pdf ^ Show all                                                                                                    |                                                                                                    |                                    |                                                          |                     |           |
| AIG COURT CASEgif ^ 😰 ShareX-13.0.1-setup.exe ^ 🔤 SBS_Guide.pdf ^ 🔨 LOGIN ID NEW (1).xls ^ 🔤 report.pdf ^ Show all                                                                                                    |                                                                                                    |                                    |                                                          |                     |           |
| AIG COURT CASEgif ^ 😰 ShareX-13.0.1-setup.exe ^ 🖾 SBS_Guide.pdf ^ 🔨 LOGIN ID NEW (1).xls ^ 👼 report.pdf ^ Show all                                                                                                    |                                                                                                    |                                    |                                                          |                     |           |
| AIG COURT CASEgit A 199 ShareX-13.0.1-setup.exe A 122 SBS_Guide.pdf A 129 LOGIN ID NEW (1).xls A 129 report.pdf A 1300                                                                                                    | a                                                                                                    |                                    |                                                          |                     | Channell. |
|                                                                                                    | AIG COURT CASE.gif A Joy ShareX-13.0.1-se                                                                                 | up.exe  SBS_Guide.pdf              | LOGIN ID NEW (1).xls     report.pdf                      |                     | 500W dil  |

Enter email and new Password and Repeate to confirm. And Click on Save Button

|                                                                                                    |       | LP . | × |
|----------------------------------------------------------------------------------------------------|-------|------|---|
| \( \raket \circ \circ | h     | ß    |   |
| DOCUMENT REGISTRATION SYSTEM           STAMP AND REGISTRATION DEPARTMENT           GOVERNMENT OF UTTARAKHAND           Welcome : DEHRADUN-IV, DEHRADUN           Designation : Sub Registrar                                                                                                    | Loş   | jout |   |
| Update Profile                                                                                                    |       |      | 1 |
| Enter Mobile Number * Email* Enter New Password *                                                                                                    |       |      |   |
| 7007864818 daw1hq@yahoo.com ••••••                                                                                                    |       |      |   |
| Confirm Password *                                                                                                    |       |      |   |
| •••••                                                                                                    |       |      |   |
|                                                                                                    |       |      |   |
| Save                                                                                                    |       |      | 1 |
|                                                                                                    |       |      |   |
|                                                                                                    |       |      |   |
|                                                                                                    |       |      |   |
|                                                                                                    |       |      |   |
|                                                                                                    |       |      |   |
|                                                                                                    |       |      | ~ |
|                                                                                                    | 16:29 |      | > |

#### 1. Now you will be redirected on home Page which include Dashboard.

| ē •          | 🖅 🛈 Stamps & Registration 🛛 🕂 + 🗸                                                                                                    |                                       |                                       |                                               | - 0                 | ×   |
|--------------|----------------------------------------------------------------------------------------------------|---------------------------------------|---------------------------------------|-----------------------------------------------|---------------------|-----|
| $\leftarrow$ | $ ightarrow$ $O$ $rightarrow$ $\odot$ mis.eregistrationukgov.in/                                                                          | /DR/Default.aspx                      |                                       | □ ☆ ⊈                                         | L E                 |     |
|              | DOCUMENT REGISTRATION SYSTEM<br>STAMP AND REGISTRATION DEPARTMENT<br>GOVERNMENT OF UTTARAKITAND<br>Welcome : District Registrar, HARIDWAR | Designation : District Registrar      |                                       |                                               | Logou               | A I |
| * [          | DashBoard                                                                                                    |                                       |                                       |                                               |                     |     |
| *            | O<br>Pending RTI Form1<br>More info O                                                                                                    | O<br>Pending RTI Form2<br>More infe O | O<br>Pending RTI Form3<br>More into O | 0<br>Pending Court Case<br>More Infe O        | 2                   |     |
|              | O<br>Total RTI Form1                                                                                                    | O<br>Total RTI Form2<br>More Info O   | O<br>Total RTI Form3<br>More Info O   | 11<br>Total Court Case<br>More Info O         | ÷                   |     |
|              | Pending Applications                                                                                                    |                                       | Total Applications                    |                                               |                     |     |
|              |                                                                                                    | Ξ                                     | 12.5                                  |                                               | Ξ                   |     |
|              | Dujpur.                                                                                                    |                                       | Total                                 |                                               |                     | ~   |
|              | P Type here to search                                                                                                    | o 🗄 📻 🌍 😼 🜌                           | <u>a</u> <u>a</u> <u>e</u> <u>o</u>   | ጵ <sup>0</sup> ^ 옐 예 향 탄 <sup>ENG</sup><br>US | 17:27<br>29-02-2020 | Ę   |

Slightly! move your mouse to left side to Open Menu.

| 🖻 🖅 🛈 Stamps & Registration 🗙 🕂 🗸                                                               |                                  |                                          | - Ø ×                                            |
|-------------------------------------------------------------------------------------------------|----------------------------------|------------------------------------------|--------------------------------------------------|
| $\leftrightarrow$ $\rightarrow$ $\circlearrowright$ $\textcircled{o}$ mis.eregistrationukgov.in | n/DR/Default.aspx                |                                          | □☆ ☆ ん ゆ …                                       |
| GOVERNMENT OF UTTARAKHAND                                                                       |                                  |                                          |                                                  |
| Welcome : District Registrar, HARIDWAR                                                          | Designation : District Registrar |                                          | Logout                                           |
|                                                                                                 |                                  |                                          |                                                  |
| DarbBoard                                                                                       |                                  |                                          |                                                  |
| Stamp And Registration                                                                          |                                  |                                          |                                                  |
| 🛢 RTI 👻                                                                                         | 0                                | 0                                        | 0                                                |
| > Veify Form1 RTI DR                                                                            | Pending RTI Form2                | Pending RTI Form3                        | Pending Court Case                               |
| > Veify Form2 RTI DR                                                                            | 1221                             |                                          |                                                  |
| > Veify Form3 RTI DR                                                                            | More info O                      | More info O                              | More info O                                      |
| > View Verified Form1 RTI                                                                       |                                  |                                          |                                                  |
| > View Verified Form2 RTI                                                                       | 0                                | 0                                        | 11                                               |
| > View Verified Form3 RTI                                                                       | Total RTI Form?                  | Total PTI Form?                          | Total Court Case                                 |
| 🚨 CourtCase 🗸 🖌                                                                                 |                                  |                                          | Nu con case                                      |
| > View Verified Court Case                                                                      | More info O                      | More info 🕥                              | More info O                                      |
| > DR Stamp Vad                                                                                  |                                  |                                          |                                                  |
| A HOME                                                                                          |                                  | Total Applications                       |                                                  |
| C Change Password                                                                               |                                  | 12.5                                     |                                                  |
| Q SpotInspection                                                                                | =                                |                                          | =                                                |
| > Spot Inspection DR                                                                            |                                  | 10                                       |                                                  |
| > Spot Inspection DM                                                                            |                                  | 10.                                      |                                                  |
| > View Verified Spot Inspection                                                                 |                                  |                                          |                                                  |
| > Edit Spot Inspection                                                                          |                                  | 7.5<br>R                                 |                                                  |
| > DR Spot Inspection Other Dept.                                                                |                                  | Tot                                      |                                                  |
| > Verified Inspection Other Department                                                          |                                  | 5                                        |                                                  |
| DM Spot Inspection Other Department                                                             |                                  |                                          |                                                  |
| C                                                                                               |                                  |                                          |                                                  |
| Figure 1 Search                                                                                 | O 🛱 📄 🌍 🌄 🛤                      | N 10 10 10 10 10 10 10 10 10 10 10 10 10 | x <sup>A</sup> ^ 恒 에 향 문 US 29- <u>02-2020</u> 🤜 |

## Form Filling, Verification and View

## **Option I. RTI**

To Verify RTI Form1 by Sub Registrar: Click on menu and click on verify RTI Form 1 At DR level. After opening the window View Report and click on verify.

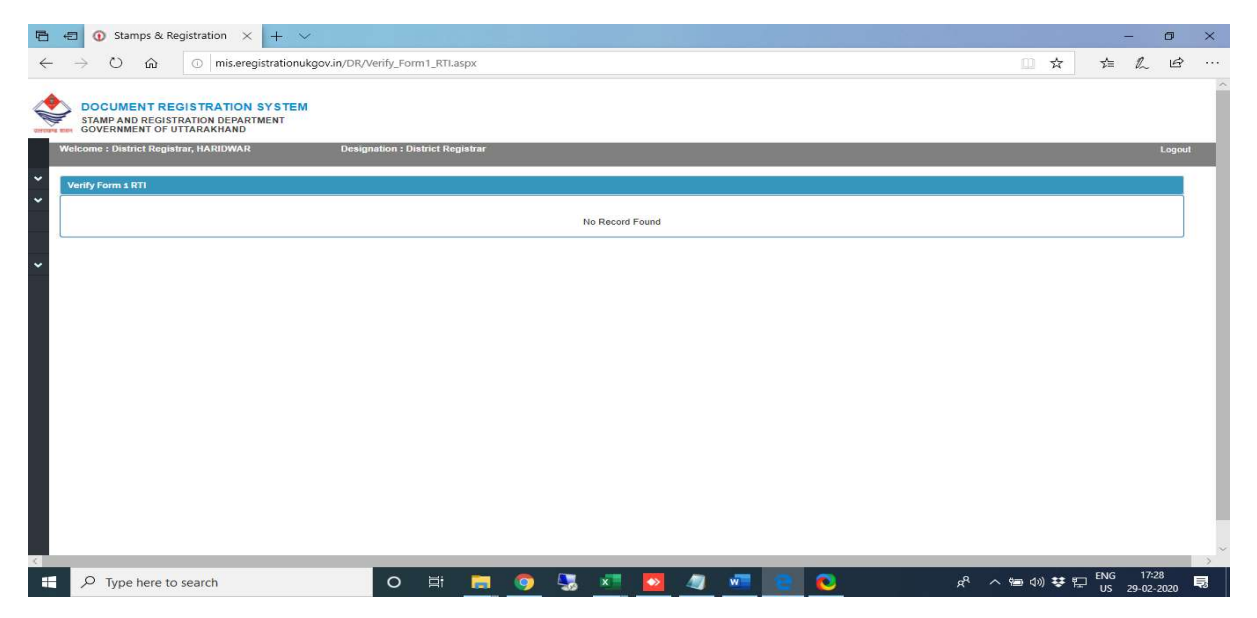

To Verify RTI Form2 by Sub Registrar: Click on menu and click on verify RTI Form 2 At DR level. After opening the window View

### **Report and click on verify.**

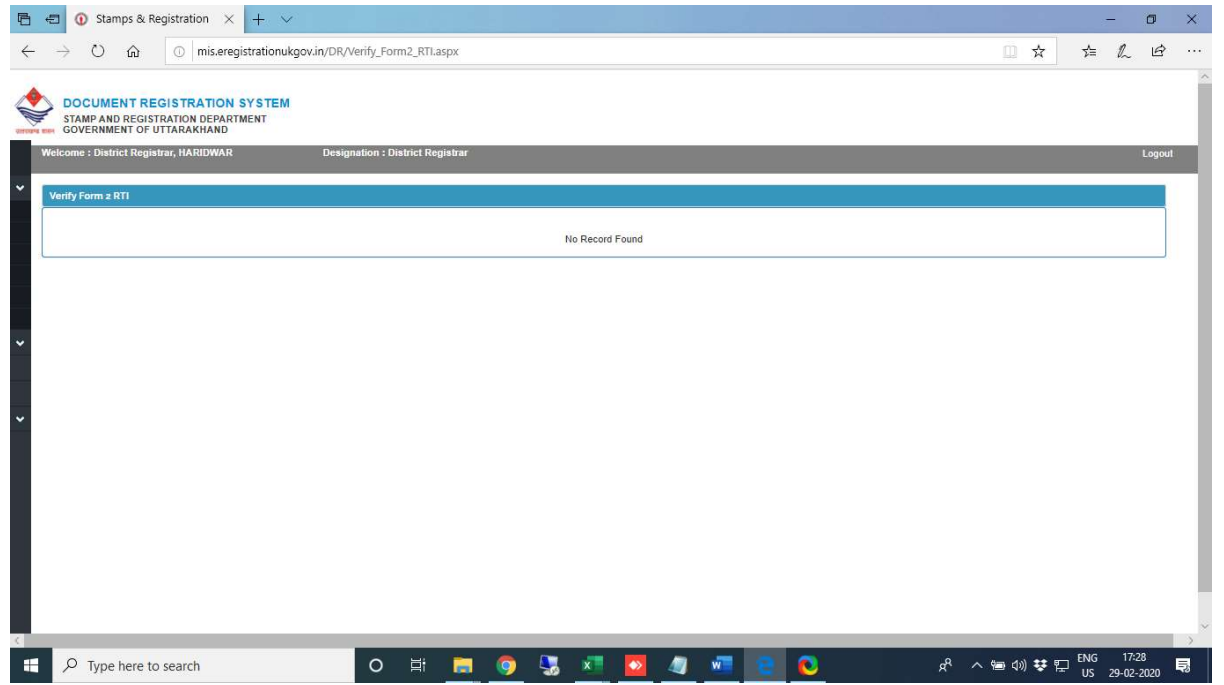

To Verify RTI Form3 by Sub Registrar: Click on menu and click on verify RTI Form 3 At DR level. After opening the window View Report and click on verify.

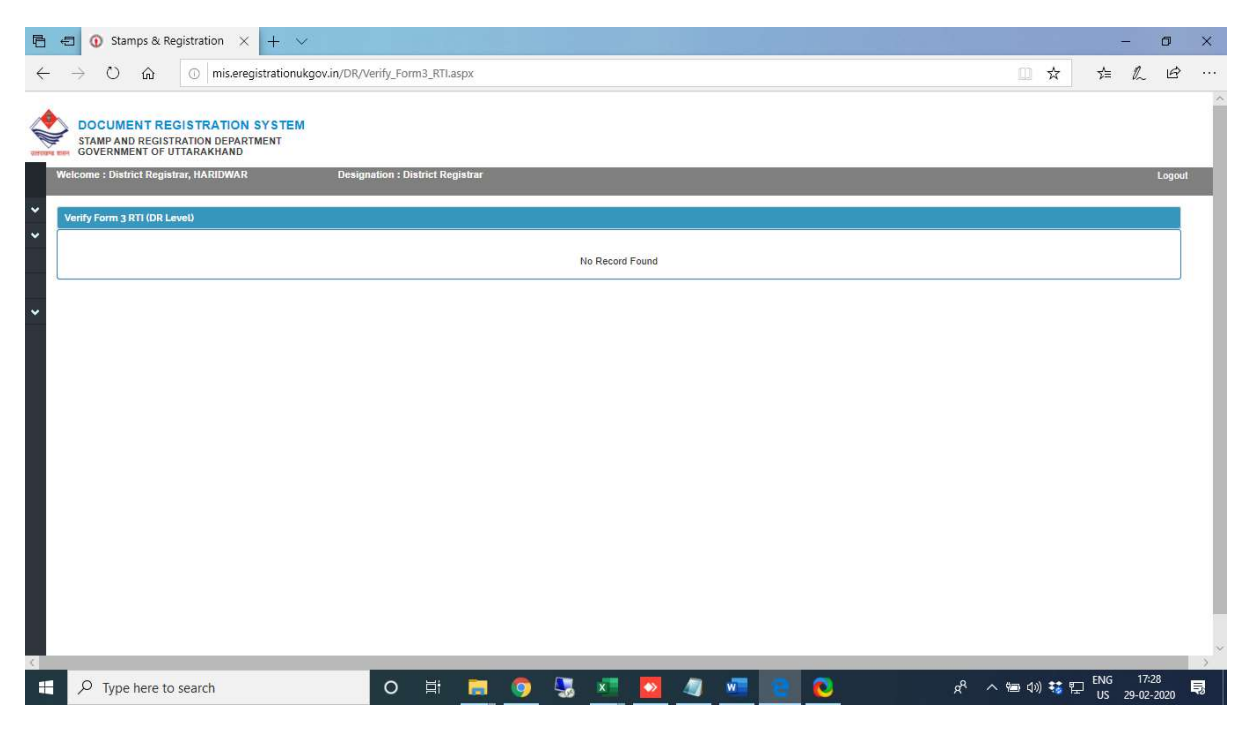

To view Verified RTI Form 1: Click on menue and click on Verified form 1 RTI

| 🖻 🖷 🕢 Stamps & Registration 🗙 🕂 🗸                                                             |                              |                 | - 0 ×      |
|-----------------------------------------------------------------------------------------------|------------------------------|-----------------|------------|
| $\leftarrow$ $\rightarrow$ $\circlearrowright$ $\textcircled{mis.eregistrationukgov.in/DR/}$  | view_Verified_RTI_Form1.aspx |                 | □☆ ☆ ん ピ … |
| DOCUMENT REGISTRATION SYSTEM<br>STAMP AND REGISTRATION DEPARTMENT<br>GOVERNMENT OF UTTARAKHAM |                              |                 | Î          |
| Welcome : District Registrar, HARIDWAR Desig                                                  | nation : District Registrar  |                 | Logout     |
| Verified Form 1 RTI Details                                                                   |                              |                 |            |
| <b>`</b>                                                                                      |                              | No Record Found |            |
|                                                                                               |                              |                 |            |
| •                                                                                             |                              |                 |            |
|                                                                                               |                              |                 |            |
|                                                                                               |                              |                 |            |
|                                                                                               |                              |                 |            |
|                                                                                               |                              |                 |            |
|                                                                                               |                              |                 |            |
|                                                                                               |                              |                 |            |
|                                                                                               |                              |                 |            |
|                                                                                               |                              |                 |            |
|                                                                                               |                              |                 | ~          |
| Type here to search                                                                           | o 🗄 📙 🌍                      | 5 🗷 🔼 🥒 🖻       |            |

**To view Verified RTI Form 2:** Click on menue and click on Verified form 2 RTI

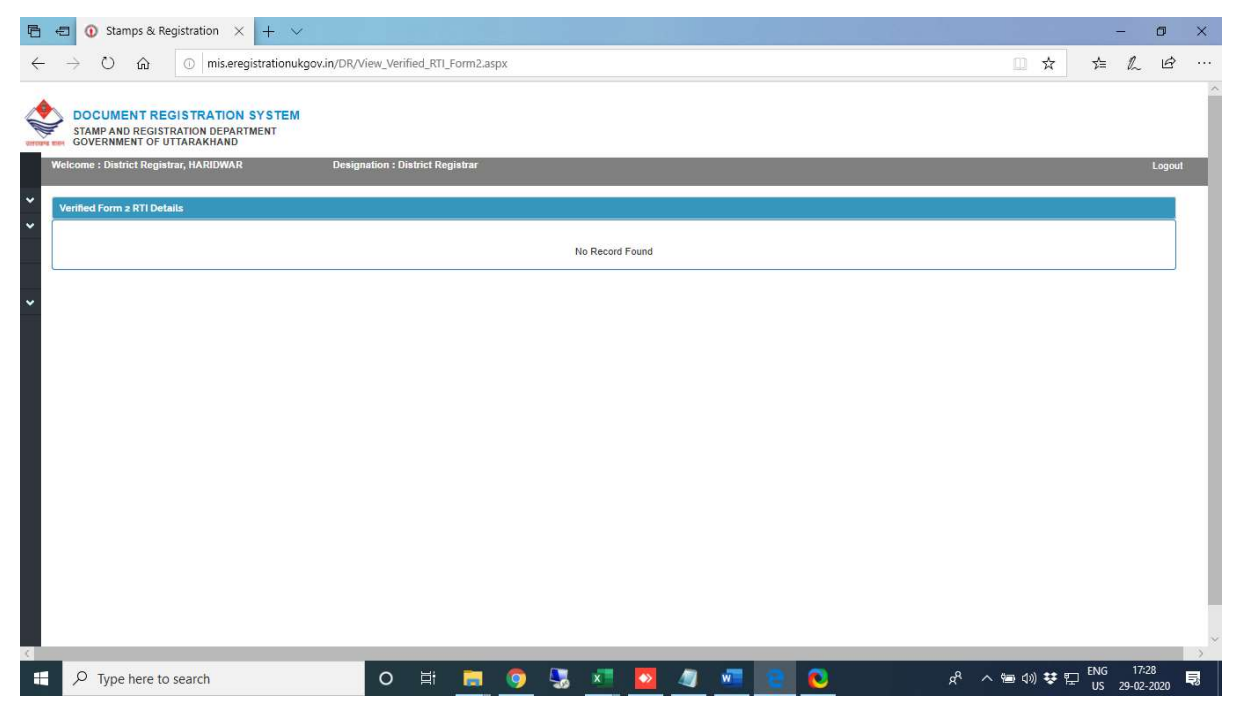

To view Verified RTI Form 3: Click on menue and click on Verified

#### form 3 RTI

| 🖻 🖅 🤇 Stamps & Registration 🗙 🕂 🗸                                                                        |                     |             |   |           |         | <br> |   |                |         |            | -             | ٥                | ×        |
|----------------------------------------------------------------------------------------------------|---------------------|-------------|---|-----------|---------|------|---|----------------|---------|------------|---------------|------------------|----------|
| $\leftarrow$ $\rightarrow$ $\circlearrowright$ $\bigtriangleup$ $\bigcirc$ mis.eregistrationukgov.in/DR/ | View_Verified_R1    | 1_Form3.asp | x |           |         |      |   |                |         | ☆          | t≞ <i>1</i>   | Ċ 🖻              |          |
| STAMP AND REGISTRATION SYSTEM<br>STAMP AND REGISTRATION DEPARTMENT<br>GOVERNMENT OF UTTARAKHAND          |                     |             |   |           |         |      |   |                |         |            |               |                  | ^        |
| Welcome : District Registrar, HARIDWAR Desig                                                             | nation : District R | legistrar   |   |           |         |      |   |                |         |            |               | Logout           |          |
| Verified Form 3 RTI Details                                                                              |                     |             |   |           |         |      |   |                |         |            |               |                  |          |
|                                                                                                    |                     |             |   | No Record | d Found |      |   |                |         |            |               |                  |          |
|                                                                                                    |                     |             |   |           |         |      |   |                |         |            |               |                  |          |
| Ě.                                                                                                    |                     |             |   |           |         |      |   |                |         |            |               |                  |          |
|                                                                                                    |                     |             |   |           |         |      |   |                |         |            |               |                  |          |
| 4                                                                                                    |                     |             |   |           |         |      |   |                |         |            |               |                  | ~        |
| Type here to search                                                                                      | O ≣i                |             | 0 | S. 📰      |         | 8    | 0 | x <sup>q</sup> | へ 雪 (小) | <b>₩</b> ₽ | ENG<br>US 29- | 17:28<br>02-2020 | <b>B</b> |

## **Option II. Court Case**

**To View verified court case from AIG(HQ):** Click on menu and click on View Verified Court Case.

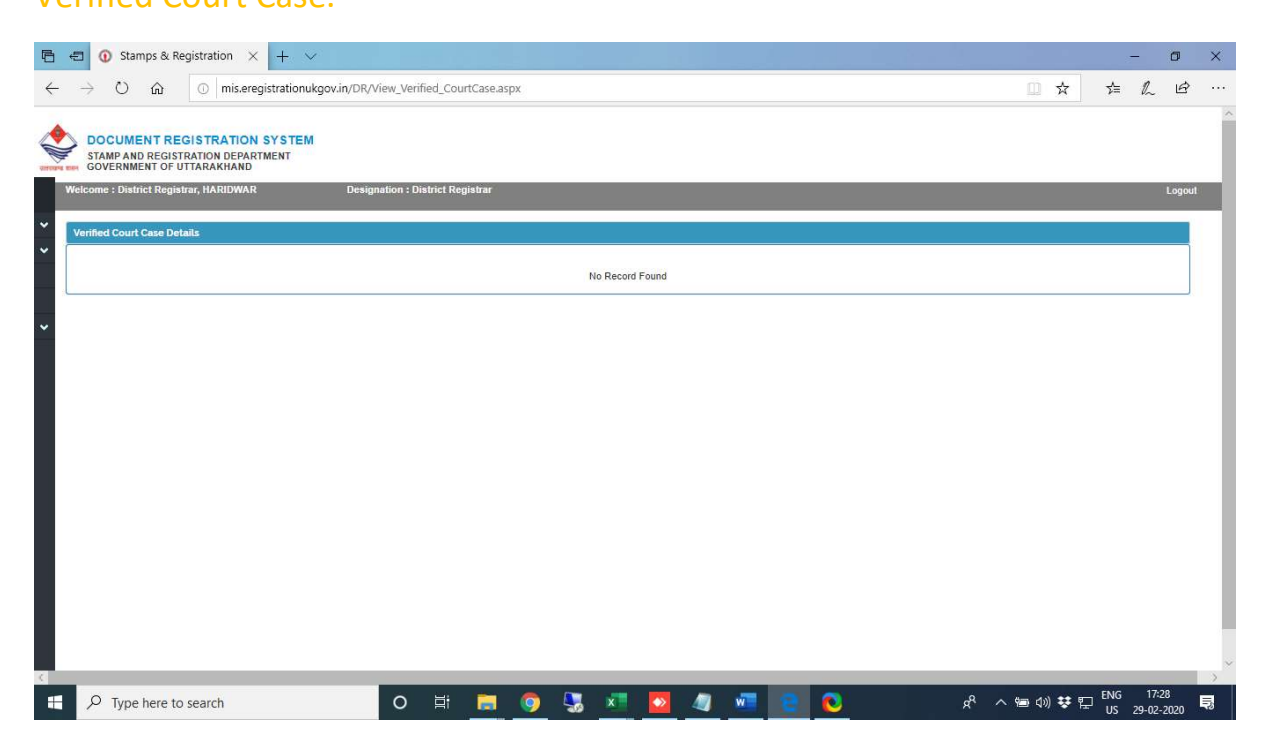

**To fill DR Stamp Vad:** To Submit and View submitted Application Click on menu then Court Case and then Click DR Stamp Vad.

| 6 0                      | 0 Stamps & Registration $	imes$ + $	imes$                                                                                                   |                           |       |                                     |             | -                     | ٥          | ×   |
|--------------------------|----------------------------------------------------------------------------------------------------|---------------------------|-------|-------------------------------------|-------------|-----------------------|------------|-----|
| $\leftarrow \rightarrow$ | O      mis.eregistrationukgov.in/DR/D                                                                                                    | Court_Case_frm.aspx       |       |                                     |             | ` <i>l</i> ~          | Ŀ          |     |
| Welco                    | DOCUMENT REGISTRATION SYSTEM<br>DIAMP AND REGISTRATION DEPARTMENT<br>SOVERNMENT OF UTTARAKHAND<br>ome : District Registrar, HARIDWAR Design | tion : District Registrar |       |                                     |             | 1                     | Logout     | Â   |
| Y Cou                    | rrt Case Details                                                                                                    |                           |       |                                     |             |                       |            |     |
| Mo                       | nth *                                                                                                    |                           |       | Year *                              |             |                       |            |     |
|                          | Select Month                                                                                                    |                           | ~     | Select Year                         |             | 5                     | 1          |     |
| ~ Co                     | urt Name *                                                                                                    |                           |       | Case Balance From Previous Months * |             |                       |            |     |
| No.                      | . of Cases Recieved Current Month *                                                                                                    |                           |       | Total Cases *                       |             |                       |            |     |
| No.                      | , of Cases Disposed *                                                                                                    |                           |       | Penalty Amount *                    |             |                       |            |     |
| Red                      | covery Amount *                                                                                                    |                           |       |                                     |             |                       |            | 1   |
|                          |                                                                                                    |                           | Su    | imit                                |             |                       |            |     |
|                          |                                                                                                    |                           |       |                                     |             |                       |            |     |
|                          |                                                                                                    |                           |       |                                     |             |                       |            |     |
| 4                        |                                                                                                    |                           |       |                                     |             |                       | _          | , - |
| -                        | O Type here to search                                                                                                    | o 🛱 👼                     | o 😓 💌 | n 🖉 🖉 💽 💆 🖉                         | 🖮 ሳን) 😯 🔛 🚦 | NG 17:2<br>NS 29-02-1 | 19<br>2020 | P.  |

## **Option III. Inspection**

**To Fill Inspection done By DR:** click on inspection DR and fill all the details and click submit button. You can also view submitted reports of previous months.

| GOVERNMENT OF UTTARAKHAND | Designation : District Registrar |                                       |                         | Logou |
|---------------------------|----------------------------------|---------------------------------------|-------------------------|-------|
| pot Inspection DR Level   |                                  |                                       |                         |       |
| Month *                   |                                  | Year *                                |                         |       |
|                           |                                  |                                       | North Defenses Amounts  |       |
| -Select V                 | Total No. of Cases               | No. of Case in which stamp dencency " | stamp bencency Amount * |       |
| Recovery Amount *         | Current Status*                  | Add                                   |                         |       |
| Target Inspection*        |                                  | Completed Inspection*                 |                         |       |
| 10                        |                                  | 0                                     |                         |       |
| Document Not Complete *   |                                  | Total Stamp Deficency Amount *        |                         |       |
| 0                         |                                  | U                                     |                         | -     |
| Total Recovery Amount *   |                                  |                                       |                         |       |
|                           |                                  |                                       |                         |       |
|                           | s                                | ubmit                                 |                         |       |

**To Fill Inspection done By DM:** click on inspection DM and fill all the details and click submit button. You can also view submitted reports of previous months.

| → Č 🏠 💿 mis.eregistrationukgov.in/DR/Spot_Inspection_DM                                                                                                    | vl_Level.aspx |                                        | □ ☆                      | t=   |
|----------------------------------------------------------------------------------------------------|---------------|----------------------------------------|--------------------------|------|
| DOCUMENT REGISTRATION SYSTEM<br>STAMP AND REGISTRATION DEPARTMENT<br>GOVERNMENT OF UTTARAKHAND<br>skome: District Registrar, HARIDWAR Designation : District Reg | istrar        |                                        |                          | Logo |
| pot Inspection DM Level                                                                                                    |               |                                        |                          |      |
| Month *                                                                                                    |               | Year *                                 |                          |      |
| Select Month                                                                                                    | ~             | Select Year                            |                          | ×::  |
| SRO * Total No. of Cases *                                                                                                    |               | No. of Case in which stamp deficency * | Stamp Deficency Amount * |      |
| Recovery Amount * Current Status*                                                                                                    |               | Add                                    |                          |      |
| Target Inspection*                                                                                                    |               | Completed Inspection*                  |                          |      |
| 5                                                                                                    |               | 0                                      |                          |      |
| Document Not Complete *                                                                                                    |               | Total Stamp Deficency Amount *         |                          |      |
| 0                                                                                                    |               | 0                                      |                          |      |
| Total Recovery Amount *                                                                                                    |               |                                        |                          |      |
| 0                                                                                                    |               |                                        |                          |      |
|                                                                                                    | S             | ubmit                                  |                          |      |
|                                                                                                    |               |                                        |                          |      |
|                                                                                                    |               |                                        |                          |      |
|                                                                                                    |               |                                        |                          |      |

## To View verified inspection By AIG(HQ): Click on menu then

inspection and then view verified inspection

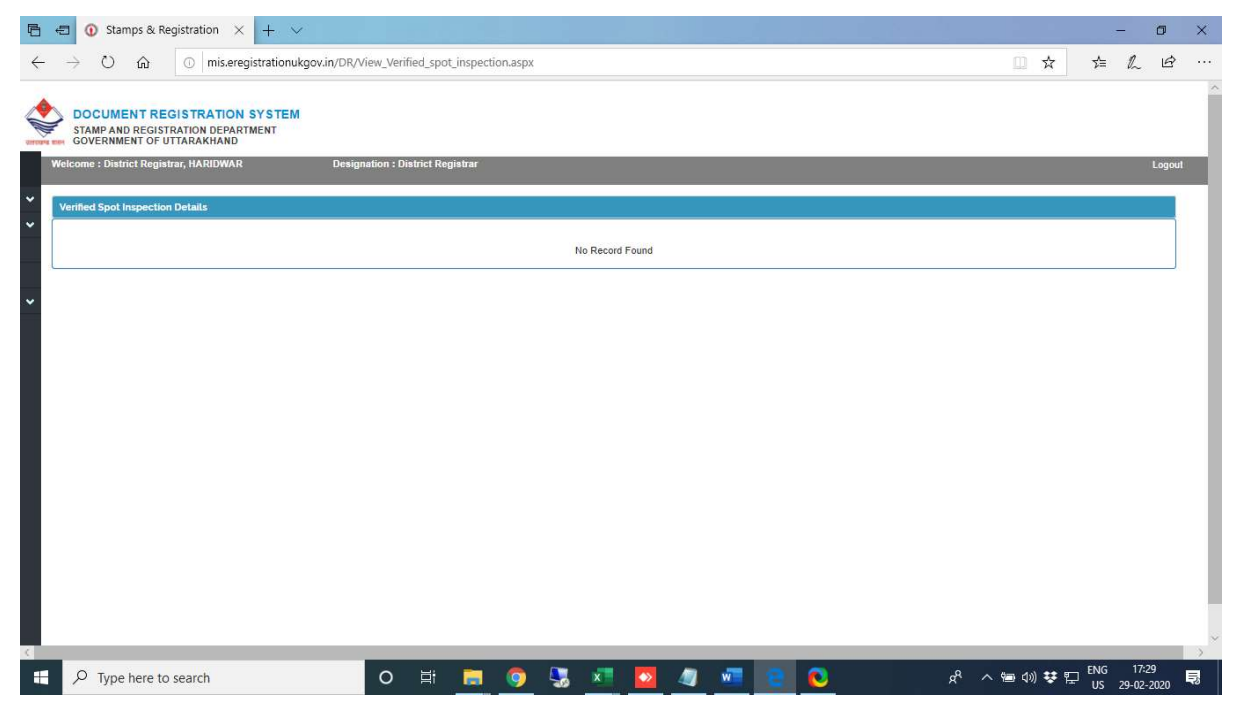

**To Modify inspection filled by DR:** Click on Menu then inspection and then Edit Inspection.

| 6            | 🖅 🛈 St                      | amps & Reg                           | istration $	imes$                         | + ~             |             |                |             |         |    | _         |      |   |             |   |   | _ 6_ |   |      |        |           | -              | ٥          | ×   |
|--------------|-----------------------------|--------------------------------------|-------------------------------------------|-----------------|-------------|----------------|-------------|---------|----|-----------|------|---|-------------|---|---|------|---|------|--------|-----------|----------------|------------|-----|
| $\leftarrow$ | $\rightarrow$ 0             | ŵ                                    | ① mis.ereg                                | strationukgov.i | in/DR/View_ | Modify_Spi     | ot_Inspecti | on.aspx |    |           |      |   |             |   |   |      |   |      | □ ☆    | z∕≡       | h              | È          |     |
|              | DOCUN<br>STAMP A<br>GOVERNI | MENT REG<br>ND REGISTR<br>MENT OF UT | ISTRATION S<br>ATION DEPARTI<br>FARAKHAND | SYSTEM<br>MENT  |             |                |             |         |    |           |      |   |             |   |   |      |   |      |        |           |                |            | ^   |
|              | Welcome : Dis               | strict Registra                      | r, HARIDWAR                               |                 | Designation | 1 : District R | egistrar    |         |    |           |      |   |             |   |   |      |   |      |        |           | 1              | Logout     |     |
| *            | Modify Spot                 | Inspection D                         | etails                                    |                 |             |                |             |         |    |           |      |   |             |   |   |      |   |      |        |           |                |            |     |
| Ť            |                             |                                      |                                           |                 |             |                |             |         | No | Record Fo | ound |   |             |   |   |      |   |      |        |           |                |            |     |
| ~            |                             |                                      |                                           |                 |             |                |             |         |    |           |      |   |             |   |   |      |   |      |        |           |                |            |     |
|              |                             |                                      |                                           |                 |             |                |             |         |    |           |      |   |             |   |   |      |   |      |        |           |                |            |     |
|              |                             |                                      |                                           |                 |             |                |             |         |    |           |      |   |             |   |   |      |   |      |        |           |                |            |     |
|              |                             |                                      |                                           |                 |             |                |             |         |    |           |      |   |             |   |   |      |   |      |        |           |                |            |     |
|              |                             |                                      |                                           |                 |             |                |             |         |    |           |      |   |             |   |   |      |   |      |        |           |                |            |     |
|              |                             |                                      |                                           |                 |             |                |             |         |    |           |      |   |             |   |   |      |   |      |        |           |                |            |     |
|              |                             |                                      |                                           |                 |             |                |             |         |    |           |      |   |             |   |   |      |   |      |        |           |                |            |     |
|              |                             |                                      |                                           |                 |             |                |             |         |    |           |      |   |             |   |   |      |   |      |        |           |                |            |     |
|              |                             |                                      |                                           |                 |             |                |             |         |    |           |      |   |             |   |   |      |   |      |        |           |                |            |     |
| <            |                             |                                      |                                           |                 |             |                |             |         |    |           |      |   |             |   |   |      |   |      |        |           |                |            | > ~ |
|              | <i>Р</i> Тур                | e here to s                          | earch                                     |                 | 0           | ) Hi           |             | 0       | 5  | x         |      | 4 | v <b>ii</b> | 2 | 3 |      | Å | ~ 10 | (1)) 😯 | ENG<br>US | 17:2<br>29-02- | 19<br>2020 | 2   |

# **To Enter inspection of other department done by DR:** Click on Menu then inspection and then DR Inspection other Dpt.

| 🗉 🛈 Stamps & Registration 🛛 🕂                                                              | F 🗸                                               |                                 |                       | - 0   |  |  |
|--------------------------------------------------------------------------------------------|---------------------------------------------------|---------------------------------|-----------------------|-------|--|--|
| $\rightarrow$ O $\textcircled{m}$ O mis.eregistra                                          | ationukgov.in/DR/DR_Sport_inspection_Other_Dept,a | ispx                            |                       | L B   |  |  |
| DOCUMENT REGISTRATION SYS<br>STAMP AND REGISTRATION DEPARTMEN<br>GOVERNMENT OF UTTARAKHAND | STEM<br>IT<br>Designation - District Persistrar   |                                 |                       | Lonou |  |  |
| Spot Inspection Other Department DR Level                                                  |                                                   |                                 |                       | Luguu |  |  |
| Month *                                                                                    |                                                   | Year *                          |                       |       |  |  |
| Select Month                                                                               |                                                   | Select Year                     |                       | ×     |  |  |
| Department Name *                                                                          | Type of Documents *                               | Documents Inspected*            | Deficient Documents * |       |  |  |
| Deficency Amount* Recovery Amount*                                                         |                                                   | Current Status*                 | Add                   |       |  |  |
| Total Documents Inspected *                                                                |                                                   | Deficient Documents *           | Deficient Documents * |       |  |  |
| Total Deficency Amount *                                                                   |                                                   | Total Recovery Amount *         |                       |       |  |  |
|                                                                                            |                                                   | Submit                          |                       |       |  |  |
|                                                                                            |                                                   | Subjert                         |                       |       |  |  |
|                                                                                            |                                                   |                                 |                       |       |  |  |
|                                                                                            |                                                   |                                 |                       |       |  |  |
|                                                                                            |                                                   |                                 |                       |       |  |  |
|                                                                                            |                                                   |                                 |                       |       |  |  |
|                                                                                            | o =                                               | The second second second second |                       | 17:29 |  |  |

To view verified Inspection of other department: Click on Menu then inspection and then Verified Inspection other Department.

| elcome : District Registrar, HARIDWAR              | Designation : District Registrar |                         |                       | Logo |  |  |
|----------------------------------------------------|----------------------------------|-------------------------|-----------------------|------|--|--|
| pot Inspection Other Department DM Leve<br>Month * | el                               | Year *                  |                       |      |  |  |
| Select Month                                       |                                  | •Select Year            |                       | ×    |  |  |
| Department Name *                                  | Type of Documents *              | Documents Inspected*    | Deficient Documents * |      |  |  |
| Deficency Amount *                                 | Recovery Amount *                | Current Status*         | Add                   |      |  |  |
| Total Documents Inspected *                        |                                  | Deficient Documents *   | Deficient Documents * |      |  |  |
|                                                    |                                  | Total Recovery Amount * |                       | 1    |  |  |
|                                                    |                                  | Submit                  |                       |      |  |  |

**To Enter inspection of other department done by DM:** Click on Menu then inspection and then DM Inspection other Dpt.

| Ē ·          | 🖸 🛈 Stamps & Registrat                                             | ion $\times$ + $\vee$                  |                                       |                    |          |            |               | -             | ٥      | × |
|--------------|--------------------------------------------------------------------|----------------------------------------|---------------------------------------|--------------------|----------|------------|---------------|---------------|--------|---|
| $\leftarrow$ | $\rightarrow$ O $\widehat{\mathbf{o}}$ O                           | mis.eregistrationukgo                  | v.in/DR/View_Verified_Spot_Inspection | on_Other_Dept.aspx |          |            | Ω 5           | \$ \$= L      | Ŕ      |   |
|              | DOCUMENT REGISTR<br>STAMP AND REGISTRATION<br>GOVERNMENT OF UTTARA | RATION SYSTEM<br>N DEPARTMENT<br>KHAND |                                       |                    |          |            |               |               |        | ^ |
| 1            | elcome : District Registrar, HA                                    | RIDWAR                                 | Designation : District Registrar      |                    |          |            |               |               | Logoul |   |
| * [          | Verified Spot Inspection Other                                     | Department Details                     |                                       |                    |          |            |               |               |        |   |
| *            | Show 10 v entries                                                  |                                        |                                       |                    |          |            | Search        | s[            |        |   |
|              | Month 11                                                           | Year II                                | Entry Date                            | 11                 | District | 11 Sent By | I View Report |               | 11     |   |
| ~            | August                                                             | 2019                                   | 01-02-2020 12:23:13                   |                    | HARIDWAR | AIGE       | View Report   |               |        |   |
|              | Showing 1 to 1 of 1 entries                                        |                                        |                                       |                    |          |            |               | Previous 1 Ne | xt     |   |
|              |                                                                    |                                        |                                       |                    |          |            |               |               |        |   |
| ¢            |                                                                    |                                        |                                       |                    |          |            |               |               | _      | ~ |